## INSTRLLATION DU PRCKRGE

# PRRTIE CLIENTE MINECRAFT

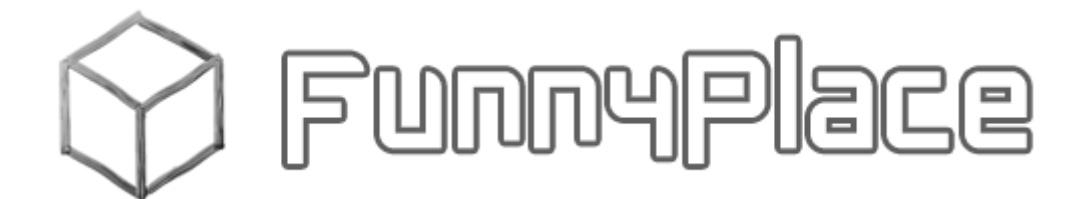

| 1. | Objet                            | 2  |
|----|----------------------------------|----|
| 2. | Mods portés, Plugins et Textures | 2  |
| 3. | Installation                     | 3  |
| 1. | Installation du Client           |    |
| 2. | Installation des Icones          | 6  |
| 3. | Installation du Package          | 7  |
| 4. | MCPatcher HD                     | 8  |
| 4. | Jouer                            |    |
| 1. | Pour jouer en Multijoueur        | 12 |
| 5. | AudioClient                      | 14 |

#### 1. OBJET

Guide d'installation du Package « client » fourni par FunnyPlace.

#### 2. MODS PORTES, PLUGINS ET TEXTURES

Les mods et les mods portés sur le serveur CrafBukkit MCPC compris dans le package sont les suivants :

- Mods compatibles 1.2.5 :
  - o <u>Modloader</u>
  - o <u>AudioMod</u>
  - o <u>Boombox</u>
    - Ce mod permet d'utiliser un Ghetto Blaster en mode solo
  - o SinglePlayerCommands V3.2.2
    - Il rajoute toutes les commandes habituelles d'un administrateur serveur au mode solo
  - o TooManyItems V2012\_04\_13
    - Ce mod permet de vous donner toutes les ressources nécessaires dans votre inventaire en mode solo (partiellement en mode multijoueur)
  - Mods portés comptatibles 1.2.5 :
    - o Minecraft Forge 3.0.1.84
    - o <u>ModLoaderMP</u>

Les textures comprises dans le package :

• Pour le moment, une seule pour ne pas alourdir le fichier, mais certainement la meilleure : Sphax PureBDCraft

### 3. INSTALLATION

#### 1. INSTALLATION DU CLIENT

Inscription et commande d'une licence sur le site www.minecraft.net

Téléchargement du client sur le bureau Windows et lancer le programme en double-cliquant sur « Minecraft.exe » :

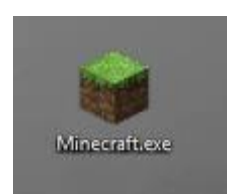

#### Suivez le guide d'installation suivant :

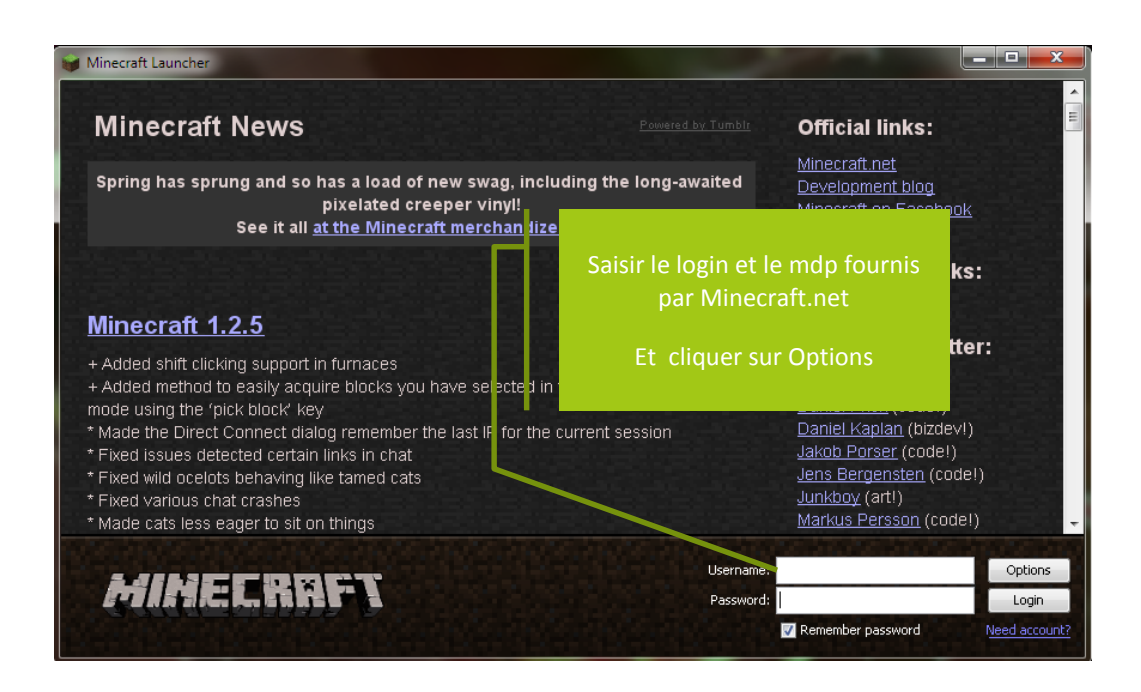

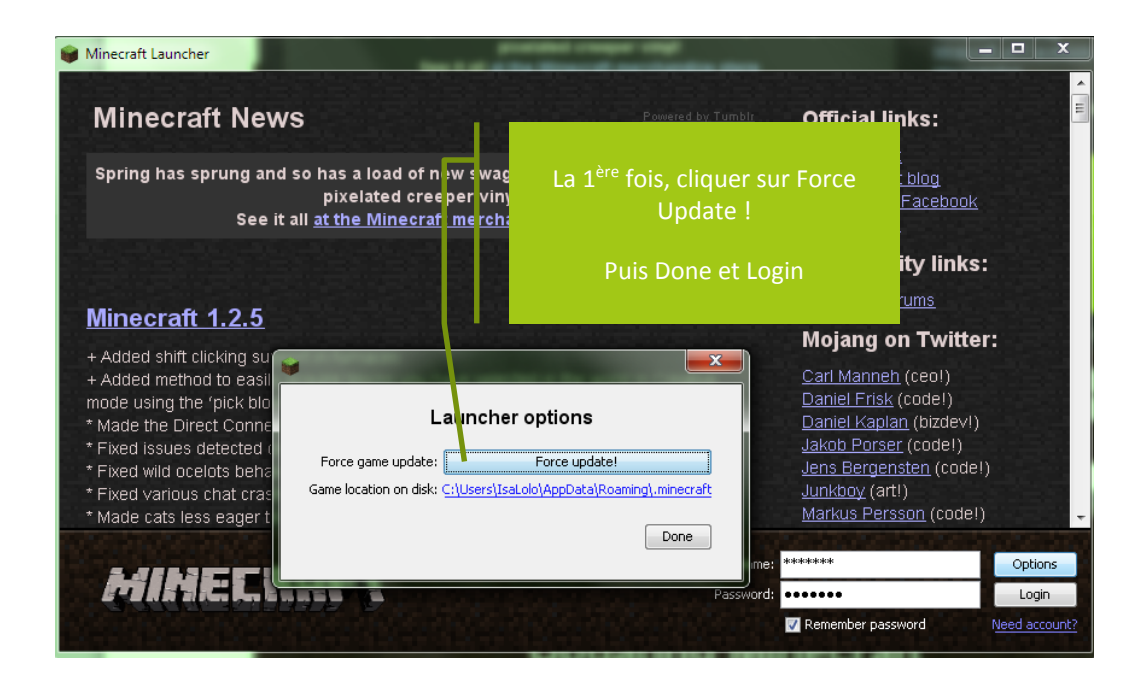

Mise à jour automatique de Minecraft :

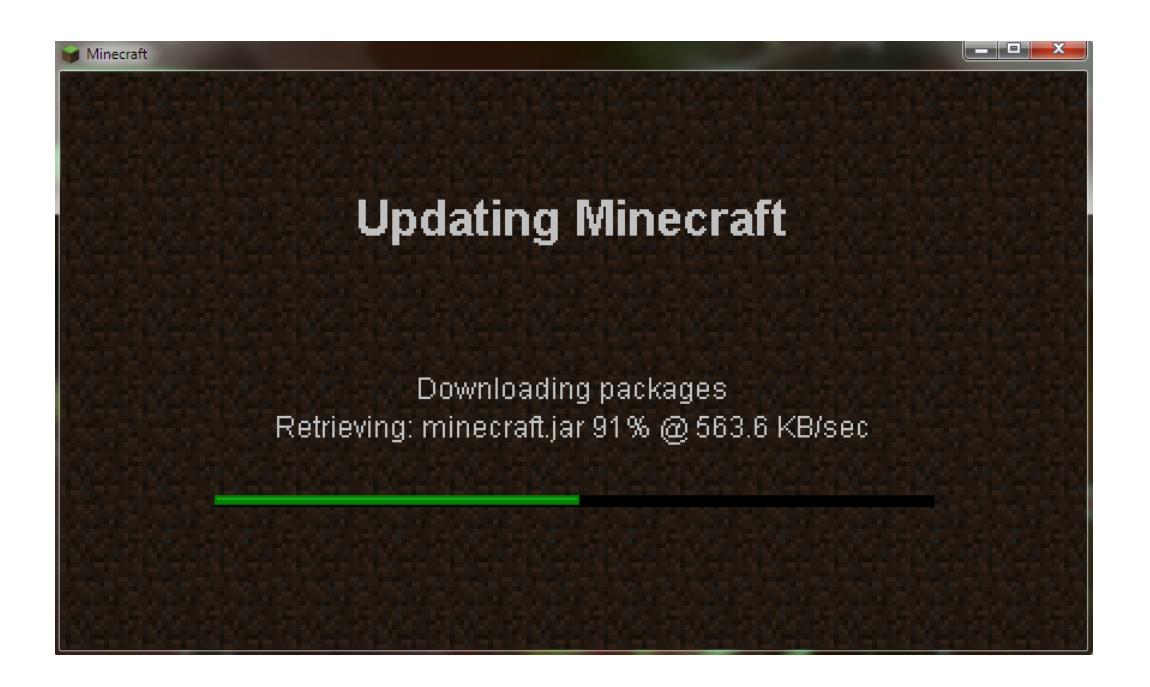

| 🗑 Minecraft     |                                                        | . 🗆 🗙     |
|-----------------|--------------------------------------------------------|-----------|
|                 | Quitter le jeu pour installer le<br>package FunnyPlace |           |
| ٣.              | Multiplayer<br>Texture Packs                           |           |
| Minecraft 1.2.5 | Copyright Mojang AB. Do not dis                        | stribute! |

#### 2. INSTALLATION DES ICONES

Pour installer les icônes sur le bureau, télécharger le fichier utile en fonction de votre système d'exploitation et double-cliquer sur le fichier :

- Pour Windows XP : « Minecraft\_Raccourcis\_Bureau\_WinXP.exe »
- Pour Windows 7 : « Minecraft\_Raccourcis\_Bureau\_Win7.exe »

| Icones Minecraft |                                       |       | X    |
|------------------|---------------------------------------|-------|------|
|                  |                                       |       |      |
| ×                | Installation des icones sur le Bureau |       | *    |
|                  |                                       |       | Ŧ    |
| (                | Dossier de destination                |       |      |
|                  | C:\Users\IsaLolo\desktop 🗸 🗸          | Parco | urir |
| 1                | Progression de l'extraction           |       |      |
| (                |                                       |       |      |
|                  | Extraire                              | Ann   | uler |

#### 3. INSTALLATION DU PACKAGE

Pour installer le package téléchargé sur le site, double-cliquer sur le fichier « Minecraft\_1.2.5\_Mod.exe » :

| Minecraft 1.2.5 |                                  |      |            | X |
|-----------------|----------------------------------|------|------------|---|
| H               | Installation du package 1.2.5    |      |            | * |
|                 |                                  |      |            |   |
|                 |                                  |      |            | Ŧ |
|                 | Dossier de destination           |      |            |   |
|                 | C:\Users\IsaLolo\AppData\Roaming | •    | Parcourir. | ] |
|                 | Progression de l'extraction      |      |            |   |
|                 | 1                                |      |            |   |
|                 | Extra                            | aire | Annuler    |   |

Le dossier de destination est celui de Minecraft.

#### Laisser terminer l'extraction :

| Minecraft 1.2.5 |                                                                          |
|-----------------|--------------------------------------------------------------------------|
|                 | Extraction des fichiers dans le dossier C:\Users\IsaLolo\AppData\Roaming |
|                 | Extraction de .minecraft\texturepacks\Sphax PureBDCraft 64x.zip          |
|                 | Progression de l'extraction                                              |
|                 |                                                                          |
|                 | Extraire Annuler                                                         |

#### 4. MCPATCHER HD

Pour valider le package, lancer MCPatcher HD (voir l'icône installée sur le Bureau) :

Si vous n'avez pas cet écran, lire plus bas

| ACPatcher 2.3.6_01 [Minecraft 1.2.5]                                        |                 |  |  |  |
|-----------------------------------------------------------------------------|-----------------|--|--|--|
| <u>File M</u> ods <u>G</u> ame                                              |                 |  |  |  |
| Files                                                                       |                 |  |  |  |
| Original C:/Users\lsaLoloAppData\Roaming\.minecraft/bin\minecraft-1.2.5.jar | Browse          |  |  |  |
| Output C:USers\IsaLolo\AppData\Roaming\.minecraftbin\minecraft.jar          | Browse          |  |  |  |
| Mods Options Log Class Map Patch Summary                                    |                 |  |  |  |
| ModLoader_1.2.5                                                             | ModLoader_1.2.5 |  |  |  |
| ModLoaderMP 1.2.5 v1                                                        |                 |  |  |  |
| ☑ AudioMod_1.2.5                                                            |                 |  |  |  |
| ✓ minecraftforge-client-3.0.1.84                                            |                 |  |  |  |
| 1.2.5 PK Boombox_v1.2(Original Speakers + remote)                           |                 |  |  |  |
| SinglePlayerCommands-MC1.2.5_V3.2.2                                         |                 |  |  |  |
| TooManyItems2012_04_13_1.2.5                                                |                 |  |  |  |
| ✓ HD Textures                                                               | 1.3             |  |  |  |
| ☑ HD Font                                                                   | 1.3             |  |  |  |
| ☑ Better Grass                                                              | 1.0             |  |  |  |
| 🗹 Random Mobs                                                               | 1.1             |  |  |  |
| ✓ Custom Colors                                                             | 1.4             |  |  |  |
| Connected Textures                                                          | 1.1             |  |  |  |
|                                                                             |                 |  |  |  |
| Iest Minecraft ▲ ▼ + − Unpa                                                 | tch             |  |  |  |
| Patch                                                                       |                 |  |  |  |
|                                                                             |                 |  |  |  |

| Se MCPatcher 2.3.6_01 [Minecraft 1.2.5]                                                                                                    |                                            |
|----------------------------------------------------------------------------------------------------|--------------------------------------------|
| Eile Mods Game                                                                                                    |                                            |
| Files           Original         C\USers\IsaLolo\AppData\Roaming\minecraft\bin\minecraft.1.2.5.jar           Output         C\USers\IsaLolo\AppData\Roaming\minecraft\bin\minecraft\bin\minec                                                                                         | Browse                                     |
| Made Ontions Long Close Man / Dateb Summany                                                                                                    |                                            |
| Mode       Options       Edg. Class map       Patch summary         ✓       Mode       Mode       No         ✓       Mode       Mode       No         ✓       Mode       Mode       No         ✓       Mode       Mode       No         ✓       Mode       No       No         ✓       Inclusion       No       No         ✓       Inclusion       No       No         ✓       Sinclusion       No       No         ✓       Sinclusion       No       No                                                                                                    | Cliquer sur « Unpatch » puis sur<br>« OK » |
| SingleFlayerComman     FragerComman     FragerComman | 1.3<br>1.3<br>1.0<br>1.1                   |
| ✓ Custom Colors                                                                                                    | 1.4                                        |
| ✓ Connected Textures                                                                                                    | 1.1                                        |
| Iest Minecraft     ▲     ▼     +     -                                                                                                    | Unpatch                                    |
| Patch                                                                                                    |                                            |
|                                                                                                    |                                            |

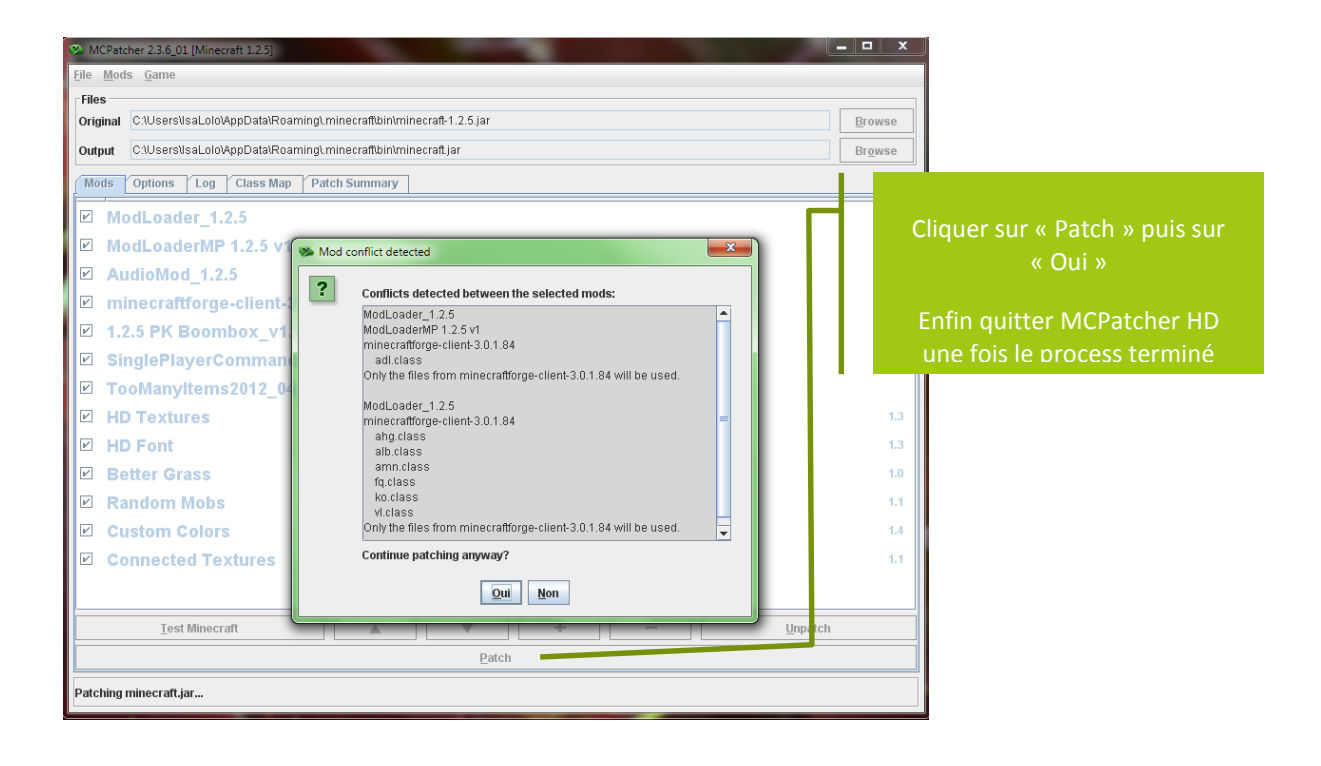

#### Si aucun mod n'apparait à l'écran comme ici, vous devez les recharger vous-mêmes :

| MCPatcher 2.3.6_01 [Minecraft 1.2.5]                                      |         |                              |
|---------------------------------------------------------------------------|---------|------------------------------|
| Eile Mods Game                                                            |         |                              |
| Files                                                                     |         |                              |
| Original C:\Users\ThealAppData\Roaming\.minecraft\bin\minecraft-1.2.5.jar | Browse  |                              |
| Output C:\Users\Thea\AppData\Roaming\.minecraft\bin\minecraft.jar         | Browse  |                              |
| Mods Options Log Class Map Patch Summary                                  |         |                              |
| HD Textures                                                               | 1.3     | Cliquer sur la touche + pour |
| ☑ HD Font                                                                 | 1.3     | charger les mods             |
| ✓ Better Grass                                                            | 1.0     |                              |
| Random Mobs                                                               | 1.1     |                              |
| ✓ Custom Colors                                                           | 1.4     |                              |
| ☑ Connected Textures                                                      | 1.1     |                              |
|                                                                           |         |                              |
|                                                                           |         |                              |
|                                                                           |         |                              |
|                                                                           |         |                              |
|                                                                           |         |                              |
|                                                                           |         |                              |
|                                                                           | Unpatch |                              |
| Patch                                                                     |         |                              |
|                                                                           |         |                              |
|                                                                           |         |                              |

| MCPatcher 2.3.6_01 [Minecraft 1.2.5]                                                                                                    |  |  |  |  |  |
|----------------------------------------------------------------------------------------------------|--|--|--|--|--|
| <u>File M</u> ods <u>G</u> ame                                                                                                    |  |  |  |  |  |
| Mode       Gamma         Bes       Browse         iginal       C:UUsers\ThealAppData\Roaming\.minecraft\bin\minecraft.jar       Browse         Index       Options       Log       Class Map       Patch Summary         1.2.5       PK Boombox_v1.2(Original Speakers + remote)       Select mod zip file         AudioMod_1.2.5       Select mod zip file                                                                              |  |  |  |  |  |
| <ul> <li>AudioMod_1.2.5</li> <li>HD Textures</li> <li>HD Font</li> <li>1.2.5 PK Boombox_v1.2(Original Speakers + remote).zip</li> <li>AudioMod_1.2.5.zip</li> <li>AudioMod_1.2.5.zip</li> <li>ModLoader_1.2.5.vip</li> <li>ModLoader_1.2.5.vip</li> <li>SinglePlayerCommands-MC1.2.5_vip</li> <li>SinglePlayerCommands-MC1.2.5.zip</li> <li>ModLoader_1.2.5.zip</li> <li>ModLoader_1.2.5.vip</li> <li>Fichiers de type: vizip</li> </ul> |  |  |  |  |  |
| Test Minecraft Ouvrir Annuler                                                                                                    |  |  |  |  |  |
|                                                                                                    |  |  |  |  |  |

Ouvrir les mods les uns après les autres en répondant OK ou Oui à toutes les questions

| MCPatcher 2.3.6_01 [Minecraft 1.2.5]                                      |         |  |  |  |
|---------------------------------------------------------------------------|---------|--|--|--|
| File Mods Game                                                            |         |  |  |  |
| Files                                                                     |         |  |  |  |
| Original C:\Users\Thea\AppData\Roaming\.minecraft\bin\minecraft-1.2.5.jar | Browse  |  |  |  |
| Output C:\Users\Thea\AppData\Roaming\.minecraft\bin\minecraft.jar         | Browse  |  |  |  |
| Mods Options Log Class Map Patch Summary                                  |         |  |  |  |
| ModLoader_1.2.5                                                           |         |  |  |  |
| ModLoaderMP 1.2.5 v1                                                      |         |  |  |  |
| ☑ AudioMod_1.2.5                                                          |         |  |  |  |
| minecraftforge-client-3.0.1.84<br>153 files to add or replace.            |         |  |  |  |
| ✓ 1.2.5 PK Boombox_v1.2(Original Speakers + remote)                       |         |  |  |  |
| ☑ SinglePlayerCommands-MC1.2.5_V3.2.2                                     |         |  |  |  |
| TooManyItems2012_04_13_1.2.5                                              |         |  |  |  |
| ☑ HD Textures                                                             | 1.3     |  |  |  |
| HD Font                                                                   | 1.3     |  |  |  |
| ☑ Better Grass                                                            | 1.0     |  |  |  |
| Random Mobs                                                               | 1.1     |  |  |  |
| ✓ Custom Colors                                                           | 1.4     |  |  |  |
| ☑ Connected Textures                                                      | 1.1     |  |  |  |
| Iest Minecraft                                                            | Unpatch |  |  |  |
| Patch                                                                     |         |  |  |  |
|                                                                           |         |  |  |  |
|                                                                           |         |  |  |  |

A partir de là, reprendre le chapitre 3.4 au début pour patcher le jeu

## 4. JOUER

## 1. POUR JOUER EN MULTIJOUEUR

#### Lancer le jeu en double-cliquant sur « Minecraft.exe » :

| 📦 Minecraft     | and the second second se |                                                     |
|-----------------|----------------------------------------------------------------------------------------------------|-----------------------------------------------------|
|                 | Cliquer sur « Multijoueur »                                                                                                    | HALEY LOUGH AND AND AND AND AND AND AND AND AND AND |
|                 |                                                                                                    | Solo                                                |
|                 | М                                                                                                    | ltijoueur                                           |
|                 | Packs (                                                                                                    | e textures                                          |
|                 | Doptions                                                                                                    | Quitter le jeu                                      |
| Minecraft 1.2.5 |                                                                                                    | Copyright Mojang AB. Do not distribute!             |

# FunnyPlace © 2012 V.05/05/2012

| 📦 Minecraft      | 1924<br>1927                         |                              |
|------------------|--------------------------------------|------------------------------|
| electron and the |                                      |                              |
|                  | Modifier les informations du serveur |                              |
|                  |                                      | Saisir l'adresse IP de votre |
|                  | Nom du sepueure                      | serveur                      |
|                  |                                      | Puis « Rejoindre »           |
|                  | Serveur Minecraft_                   |                              |
|                  | Adresse du serveur                   |                              |
|                  |                                      |                              |
|                  |                                      |                              |
|                  |                                      |                              |
|                  | Waliden                              |                              |
|                  | Valluci                              |                              |
|                  | Annulen                              |                              |
|                  |                                      |                              |
|                  |                                      |                              |

## Jouer !!!

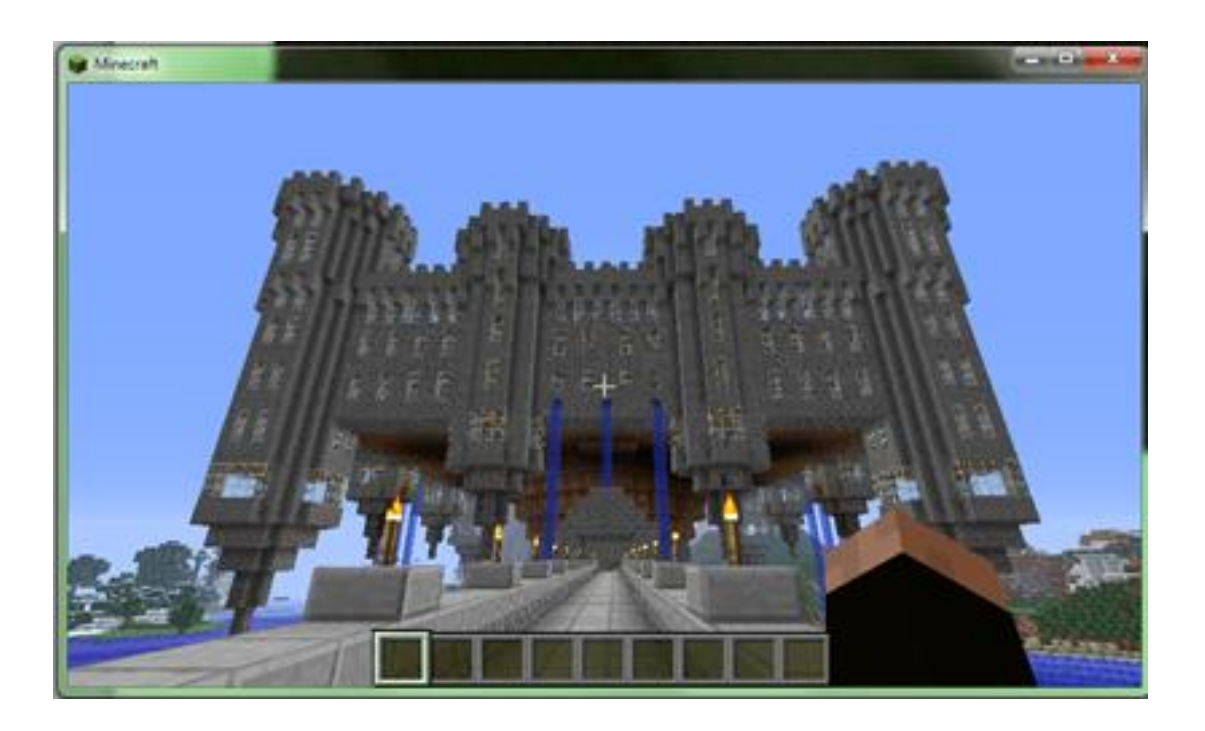

#### 5. AUDIOCLIENT

Une icône supplémentaire a été installée sur le bureau : c'est l'AudioClient.

Ce logiciel, couplé au plugin CustomMusic sur le serveur, permet d'écouter de la musique mp3 ou une radio web en mode multijoueur.

Vous trouverez toutes les informations utiles sur ce site : <a href="http://dev.bukkit.org/client-mods/custommusic-audioclient/">http://dev.bukkit.org/client-mods/custommusic-audioclient/</a>

Je vous communique les infos les plus importantes concernant le fichier **AudioClient.properties** qui se trouve dans le dossier **%appdata%/.minecraft** :

- Minecraft-Name=toto1 → remplacer toto1 par votre login
- Minecraft-Server-IP=xxx.xxx.xxx → ajouter l'adresse IP de votre serveur Minecraft elle est fournie par votre hébergeur
- CustomMusic-Plugin-Port=35004 → entrer un port à la suite du port du jeu communiqué par votre hébergeur – il s'agit du numéro de port paramétré dans le fichier de config du plugin CustomMusic

Pour info, pour aller dans le dossier d'installation de Minecraft et trouver le fichier **AudioClient.properties**, cliquer sur le bouton « Démarrer » en bas à gauche et saisir dans la fenêtre **%appdata%/.minecraft :** 

| ₽ Voir plus de résultats |   |
|--------------------------|---|
| %appdata%/minecraft      | × |
|                          |   |

Pour info, Les fichiers doivent être manipulés avec soin : attention aux tabulations et aux espaces supplémentaires, ça peut empêcher le client de fonctionner correctement

- Pour éviter les erreurs, je vous invite à installer Notepad++ : <u>http://notepad-plus-plus.org/fr</u>
- Une fois installé, transformer la tabulation en insertion de 4 espaces : Menu Paramétrage puis Préférences et cocher la case « Insérer des espaces »

| Général                                                      | Zones d'é                                       | dition             | Nouveau document, | /Dossier                                                                   | Extensions de fichie |
|--------------------------------------------------------------|-------------------------------------------------|--------------------|-------------------|----------------------------------------------------------------------------|----------------------|
| Menu langage/T                                               | abulations                                      | Impression         | Sauve             | garde/Autocomplétio                                                        | n Diver              |
|                                                              | Men                                             | u Langage          |                   | Tabul                                                                      | ations               |
| Corr<br>Langa<br>PHP<br>C<br>C++<br>C#                       | pacter le menu Lanç<br>ages disponibles<br>Text | Jage<br>Langages c | achés             | [Default]<br>normal<br>actionscript<br>ada<br>asm<br>asp<br>autoit<br>bash | E                    |
| Object<br>Java<br>Resour<br>HTML<br>XML<br>Makefil<br>Pascal | ce file                                         | <-                 |                   | batch<br>c<br>caml<br>cmake<br>Taille                                      |                      |
| MS INI<br>MS-DO                                              | file 🚽                                          |                    |                   | 🔽 Insérer de:                                                              | _<br>s espaces       |